# Работа с формулами

# Использование стандартных функций

- Функции в Excel используются для выполнения стандартных вычислений.
  При вводе формулы обращение к встроенной функции можно осуществить с клавиатуры, либо вызвать Мастер функций. Для этого в Excel есть соответствующая кнопка (fx) на стандартной панели:
- Вставка функции, а также пункт меню
  Вставка / Функция.

# Использование стандартных функций

- В появившемся окне Мастер функций шаг 1 из 2 пользователь может обратиться к более 400 встроенным функциям, которые объединены в девять групп:
- 1. Финансовые
- 2. Дата и время
- 3. Математические
- 4. Статистические
- 5. Ссылки и массивы
- 6. Работа с базой данных
- 7. Текстовые
- 8. Логические
- 9. Проверка свойств и значений
  - Если пользователь не знает, к какой категории относится функция, можно выбрать полный алфавитный перечень, а название категории 10 недавно использовавшихся говорит само за себя.

## Правила ввода функций

- Выделить ячейку, где будет введена функция.
- Выбрать пункт Вставка / Функция или нажать на значок (fx) на панели инструментов.
- Выбрать функцию из списка.
- В окне Число ввести диапазон исходных данных.
- Нажать на клавишу ОК.

# Некоторые логические функции

| Функция | Назначение                                                                                                    |  |  |  |  |
|---------|----------------------------------------------------------------------------------------------------|--|--|--|--|
| ЕСЛИ    | Возвращает первое значение, если логическое выражение при вычислении даёт значение ИСТИНА, и второе значение, если ЛОЖЬ                                   |  |  |  |  |
| И       | Возвращает значение ИСТИНА, если все аргументы имеют значение ИСТИНА; возвращает значение ЛОЖЬ, если хотя бы один аргумент имеет значение ЛОЖЬ            |  |  |  |  |
| или     | Возвращает значение ИСТИНА, если хотя бы один из аргументов имеет<br>значение ИСТИНА; возвращает значение ЛОЖЬ, если все аргументы имеют<br>значение ЛОЖЬ |  |  |  |  |
| ИСТИНА  | Возвращает логическое значение ИСТИНА                                                                                                    |  |  |  |  |
| ЛОЖЬ    | Возвращает логическое значение ЛОЖЬ                                                                                                    |  |  |  |  |
| HE      | Меняет на противоположное логическое значение аргумента                                                                                                   |  |  |  |  |

#### Дата и время

| Функция | Назначение                                                           |  |  |  |  |  |
|---------|----------------------------------------------------------------------|--|--|--|--|--|
| ГОД     | Возвращает год, соответствующий указанной дате                       |  |  |  |  |  |
| ДАТА    | Возвращает порядковый номер указанной даты                           |  |  |  |  |  |
| ДЕНЬ    | Возвращает день месяца указанной даты                                |  |  |  |  |  |
| ДЕНЬНЕД | Возвращает номер дня недели указанной даты                           |  |  |  |  |  |
| ДНЕЙЗ60 | Возвращает количество дней между двумя датами на основе 360-дневного |  |  |  |  |  |
|         | года                                                                 |  |  |  |  |  |
| МЕСЯЦ   | Возвращает месяц, соответствующий указанной дате                     |  |  |  |  |  |
| МИНУТЫ  | Возвращает минуты, соответствующие указанной дате                    |  |  |  |  |  |
| СЕГОДНЯ | Возвращает текущую дату в числовом формате                           |  |  |  |  |  |
| СЕКУНДЫ | Возвращает секунды, соответствующие указанной дате                   |  |  |  |  |  |
| ТДАТА   | Возвращает текущую дату и время в числовом формате                   |  |  |  |  |  |
| ЧАС     | Возвращает час, соответствующий указанной дате                       |  |  |  |  |  |

#### математические

| Функция  | Назначение                                                                |  |  |  |  |  |  |
|----------|---------------------------------------------------------------------------|--|--|--|--|--|--|
| ABS      | Возвращает модуль (абсолютную величину) числа                             |  |  |  |  |  |  |
| ACOS     | Возвращает арккосинус числа. Если нужно преобразовать результат из радиан |  |  |  |  |  |  |
|          | в градусы, то умножьте его на 180/ПИ()                                    |  |  |  |  |  |  |
| ASIN     | Возвращает арксинус числа                                                 |  |  |  |  |  |  |
| ATAN     | Возвращает арктангенс числа                                               |  |  |  |  |  |  |
| COS      | Возвращает косинус заданного угла                                         |  |  |  |  |  |  |
| EXP      | Возвращает число е, возведённое в указанную степень                       |  |  |  |  |  |  |
| LN       | Возвращает на туральный логарифм числа                                    |  |  |  |  |  |  |
| LOG      | Возвращает логарифм числа по заданному основанию. Если основание          |  |  |  |  |  |  |
|          | опущено, то оно полагается равным 10                                      |  |  |  |  |  |  |
| LOG10    | Возвращает десятичный логарифм числа                                      |  |  |  |  |  |  |
| SIN      | Возвращает синус заданного угла                                           |  |  |  |  |  |  |
| TAN      | Возвращает тангенс заданного угла                                         |  |  |  |  |  |  |
| КОРЕНЬ   | Возвращает положительное значение квадратного корня из неотрицательного   |  |  |  |  |  |  |
|          | числа                                                                     |  |  |  |  |  |  |
| МОБР     | Возвращает обратную матрицу                                               |  |  |  |  |  |  |
| МОПРЕД   | Возвращает определитель матрицы                                           |  |  |  |  |  |  |
| МУМНОЖ   | Возвращает произведение матриц                                            |  |  |  |  |  |  |
| НЕЧЁТ    | Возвращает число, округлённое до ближайшего нечётного целого              |  |  |  |  |  |  |
| OCTAT    | Возвращает остаток от деления                                             |  |  |  |  |  |  |
| ОТБР     | Усекает число до целого, отбрасывая дробную часть числа так, что остаётся |  |  |  |  |  |  |
|          | целое число                                                               |  |  |  |  |  |  |
| ПИ()     | Возвращает значение числа р. У этой функции пустой список аргументов      |  |  |  |  |  |  |
| ПРОИЗВЕД | Возвращает произведение чисел, заданных в качестве аргументов             |  |  |  |  |  |  |
| РАДИАНЫ  | Преобразует градусы в радианы                                             |  |  |  |  |  |  |
| СТЕПЕНЬ  | Возвращает результат возведения числа в степень                           |  |  |  |  |  |  |
| СУММ     | Возвращает сумму всех чисел, входящих в список аргументов                 |  |  |  |  |  |  |
| ΦΑΚΤΡ    | Возвращает факториал числа                                                |  |  |  |  |  |  |
| ЧЁТН     | Возвращает число, округлённое до ближайшего чётного целого                |  |  |  |  |  |  |

#### Функция если

- Для проверки условий при выполнении расчетов в электронных таблицах реализована условная функция:
- ЕСЛИ (< условие >;< значение 1 >;< значение 2 >)
  Где: < условие > логическое выражение,
  принимающее значение ИСТИНА или ЛОЖЬ.
  < значение 1 > значение функции, если логическое
  выражение истинно,

< значение 2 > - значение функции, если логическое выражение ложно.

#### Функция если

- Пример:
- Для заданного значения х вычислить значение у по одной из формул: если x>5, то y = x – 8, иначе y = x + 3.
- Алгоритмическое решение

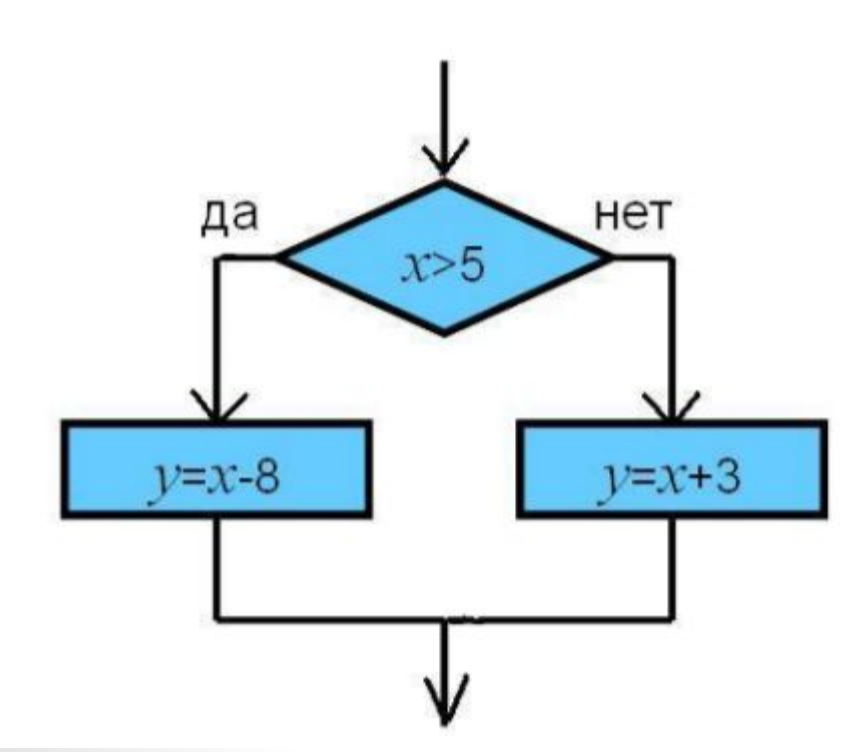

#### Функция если

 Для решения этой задачи в электронной таблице в строке формул или в самой ячейке В2 вводится логическая функция: =ЕСЛИ(В1>5; В1 – 8; В1 + 3)

|    | СЕГОДНЯ                                                                                              | • <b></b>             | <u>f</u> x =ЕСЛІ | 4 <mark>(B1&gt;5;B1-8</mark> | ;B1+3) |               |    |   |   |          |
|----|----------------------------------------------------------------------------------------------------|-----------------------|------------------|------------------------------|--------|---------------|----|---|---|----------|
| 1  | А                                                                                                    | В                     |                  | C                            | D      | E             |    | F | G | Н        |
| 1  | x                                                                                                    |                       | 7                | 2                            | 24     |               |    |   |   |          |
| 2  | У                                                                                                    | =ЕСЛИ(В1>5;В1-8;В1+3) |                  | 5                            | 16     |               |    |   |   |          |
| 3  |                                                                                                    |                       |                  |                              |        |               |    |   |   |          |
| 4  | Аргументы функции ? А                                                                                |                       |                  |                              |        |               |    |   |   |          |
| 5  | ЕСЛИ                                                                                                 |                       |                  |                              |        |               |    |   |   |          |
| 6  | , Лог_выражение B1>5                                                                                 |                       |                  | E                            | =      | ИСТИН         | 4  |   |   |          |
| 7  | 7      Значение_если_истина      В1-8        8      Значение если ложь      В1+3                     |                       |                  | B1-8                         |        |               | -1 |   |   |          |
| 8  |                                                                                                    |                       |                  |                              | E      | <b>I</b> = 10 |    |   |   |          |
| 9  |                                                                                                    |                       | 1                |                              |        |               |    |   |   |          |
| 10 |                                                                                                    |                       |                  |                              |        | и нет         |    |   |   |          |
| 11 | .1                                                                                                   |                       |                  |                              |        | in ner.       |    |   |   |          |
| 12 | Лог_выражение любое значение или выражение, которое при вычислении дает значение ИСТИНА<br>или ЛОЖЬ. |                       |                  |                              |        |               |    |   |   |          |
| 13 |                                                                                                    |                       |                  |                              |        |               |    |   |   |          |
| 14 |                                                                                                    |                       |                  |                              |        |               |    |   |   |          |
| 15 | 3начение: -1                                                                                         |                       |                  |                              |        |               |    |   |   |          |
| 16 |                                                                                                    |                       |                  |                              |        | Отмена        |    |   |   |          |
| 17 | <u>enpoond no</u>                                                                                    | Ston Symuth           |                  |                              |        |               |    |   |   | - Triona |
|    |                                                                                                    |                       |                  |                              |        |               |    |   |   |          |

#### Сортировка и поиск данных

 С помощью сортировки данные можно расположить по возрастанию или по убыванию содержимого ячеек. Сортировка позволяет группировать в одном столбце или одной строке данные с одинаковыми значениями, в группах с одинаковыми значениями осуществлять последующую сортировку другого столбца или строки.

### Сортировка и поиск данных

#### Основные способы выполнения сортировки

| Данные       | По возрастанию               | По убыванию                  |  |  |  |
|--------------|------------------------------|------------------------------|--|--|--|
| Текст        | От «А» до «Я», от «А» до «Z» | От «Я» до «А», от «Z» до «А» |  |  |  |
| Числа        | От наименьших к наибольшим   | От наибольших к наименьшим   |  |  |  |
| Дата и время | От старых к новым            | От новых к старым            |  |  |  |

# Сортировка и фильтр

#### • Найти сортировку можно на вкладке

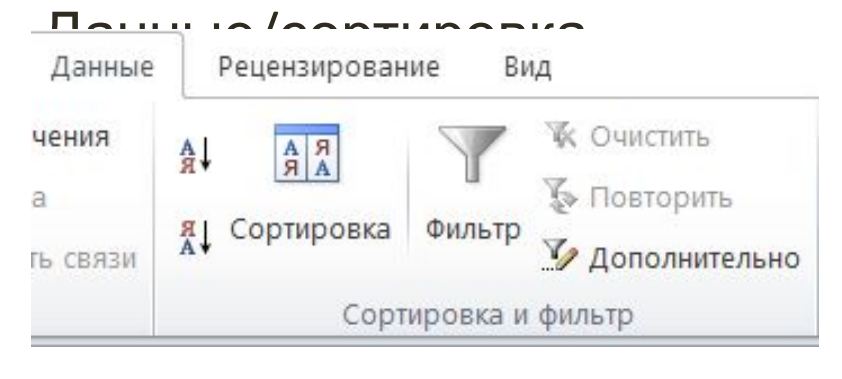

 Поиск данных в электронных таблицах осуществляется с помощью фильтров, которые не пропускают на экран записи, не удовлетворяющие условиям поиска. Вызывается фильтр на главной панели Данные/Фильтр.

# Построение диаграмм и графиков

- Диаграмма средство наглядного графического представления количественных данных.
- В программе Excel термин диаграмма используется для обозначения всех видов графического представления данных.
- Построение графического изображения производится на основе ряда данных. Так называют группу ячеек с данными в
- пределах отдельной строки или столбца. Для построения диаграммы используют Мастер диаграмм

# Построение диаграмм и графиков

- Электронные таблицы позволяют создавать диаграммы нескольких типов:
- график
- круговая диаграмма
- гистограмма
- ярусная диаграмма.

# Построение диаграмм и графиков

- Ряд данных это множество значений, которые необходимо отобразить на диаграмме.
- Наборы соответствующих друг другу значений из разных рядов называются категориями.
- Большинство диаграмм строится в прямоугольной системе координат, где вдоль оси Х подписываются названия категорий, а по оси Y отмечаются значения рядов данных.
- Диаграмма это составной объект, который может содержать:
- заголовок диаграммы
- оси категорий и значений и их названия
- изображения данных
- легенду, поясняющую принятые обозначения.